如何在 PDA 上安装掌上银行程序 CMBPB20.EXE

\* 在您的 PC 机上安装好微软公司的 Microsoft Activesync 软件 可从微软的网站上免费下载 获得

\* 用连接线把您的掌上电脑连接到 PC 机

\* 在 PC 机上运行 Microsoft Activesync 软件将您的掌上电脑和 PC 机连通

\* 登录招商银行 一网通 网站 <u>www.cmbchina.com</u> 下载掌上银行客户端软件 CMBPB20.EXE

\* 在 PC 上直接运行 CMBPB20.EXE 程序 按照向导完成操作 如果原来 PC 机上曾经安装 过 1.0 版的掌上银行到 PDA 第一步请选择 Repair 其他步骤按缺省选择即可 掌上银行 就在您的掌上电脑上安装成功啦

如何进行证书申请或证书恢复

1 如果您已经拥有 PC 机上的网上个人银行专业版一卡通证书

\* 把 PC 上的网上个人银行专业版的一卡通证书备份出来

\* 通过微软公司的 Microsoft Activesync 软件将您的 PC 与掌上电脑连通 将 PC 上的证书复制到掌上电脑上的某个文件夹中

- \* 将您的掌上电脑连接上 INTERNET 进入掌上银行
- \* 在登录界面上选择证书管理 或在系统启动的向导中选择证书恢复

\*选择证书恢复 找到您的证书文件 证书恢复成功 您就可以像使用网上个人银行专业版 一样使用掌上银行

2 如果您还没有使用过 PC 机的网上个人银行专业版您可以直接在掌上电脑上申请个人数 字证书 申请流程与 PC 机的网上个人银行专业版完全一致

- \* 您先到银行柜台申请数字证书 得到一个银行打印的密码信封 内有授权码
- \* 将您的掌上电脑连接 INTERNET 进入掌上银行
- \* 在登录界面上选择证书管理 或在系统启动的向导中选择证书启用

\* 选择证书启用 根据要求录入资料 并输入密码信封中的授权码 提交成功后您一般需要 等待一个小时后登录即可

如何获得帮助

掌上银行 2.0 版的功能和业务操作流程与基于 PC 桌面的个人银行专业版 3.6 版一样 您可 以参阅专业版 3.6 版的帮助说明(www.cmbchina.com)